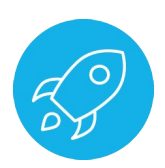

# V-RAY FOR 3DS MAX USER INTERFACE OVERVIEW

This handout covers the V-Ray User Interface integration in 3ds Max.

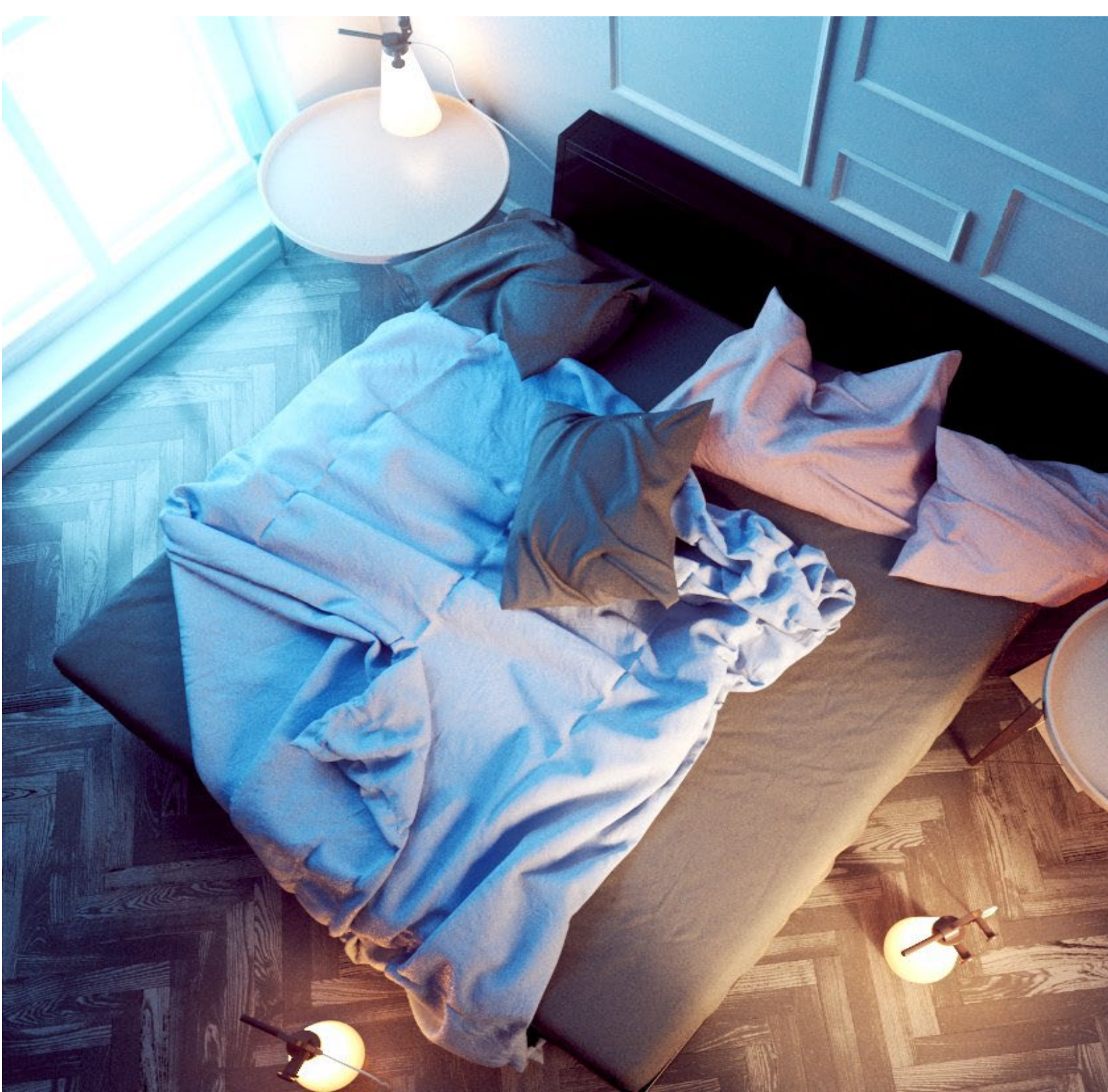

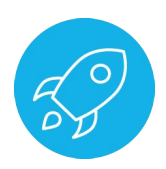

- 1. In the folder **01\_The\_Bedroom** open the scene **01\_UI.max** and make sure that all assets are present.
- 2. Open the Render Setup dialog

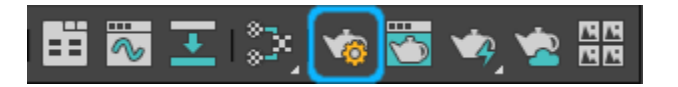

3. Go to the **Common** tab, open the **Assign Renderer** scroll out and set **V-Ray Next, update 1.2** for **Production** renderer:

| 🤰 Render S                                    | etup: Scanline Renderer   | _    |             | ×   |                                                      |          |
|-----------------------------------------------|---------------------------|------|-------------|-----|------------------------------------------------------|----------|
| Target:                                       | Production Rendering Mode |      | Render      |     |                                                      |          |
| Renderer:                                     | Scanline Renderer         |      | Save File   |     |                                                      |          |
| View to<br>Render:                            | Quad 4 - Perspective      |      |             | ô   |                                                      |          |
| Render Eler                                   | nents Raytracer           | Adva | nced Lighti | ing |                                                      |          |
| <u>م</u>                                      | mmon                      | Rend | lerer       |     |                                                      |          |
| <ul> <li>Common</li> <li>Email Not</li> </ul> | Parameters                |      |             |     |                                                      |          |
| <ul> <li>Scripts</li> </ul>                   | incations                 |      |             |     |                                                      |          |
| * Assign Re                                   | enderer                   |      |             |     |                                                      |          |
| Production:                                   | Scanline Renderer         |      |             |     |                                                      |          |
| Material Edit                                 | or: Scanline Renderer     |      | ] (         | 3   | Choose Renderer                                      | 2 X      |
| ActiveShade                                   | Scanline Renderer         |      |             |     |                                                      |          |
|                                               | Save as Defaul            | ts   |             |     | ART Renderer<br>Quicksilver Hardware Renderer        | <u>^</u> |
|                                               |                           |      |             |     | V-Ray GPU Next, update 1.2<br>V-Ray Next, update 1.2 |          |
|                                               |                           |      |             |     | VUE File Renderer                                    |          |
|                                               |                           |      |             |     |                                                      |          |
|                                               |                           |      |             |     |                                                      |          |
|                                               |                           |      |             |     |                                                      |          |
|                                               |                           |      |             |     |                                                      |          |
|                                               |                           |      |             |     |                                                      |          |
|                                               |                           |      |             |     | ОК                                                   | Cancel   |

4. Examine the tabs of the **Render Setup** dialog. Note where the different V-Ray render settings are:

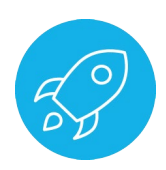

| 3 Render Setur: V-Ray Next und — X                                                                                                    | 3 Render Setup: V-Ray Next, upd — 🗆 🗙                                                                                                    |
|----------------------------------------------------------------------------------------------------|----------------------------------------------------------------------------------------------------|
|                                                                                                    |                                                                                                    |
| Target: Production Rendering Mode  Render                                                                                                    | Preset: No preset selected   Render                                                                                                    |
| Renderer: V-Ray Next, update 1.2   Save File                                                                                                    | Renderer: V-Ray Next, update 1.2  Save File                                                                                                    |
| View to Out 4 Development                                                                                                    | View to Outed 4 - Perspective                                                                                                    |
| Render: Quad 4 - Perspective 🔹 🕻                                                                                                    | Render: Quau 4-Perspective 0                                                                                                    |
| Common V-Ray GI Settings Render Elements                                                                                                    | Common V-Ray GI Settings Render Elements                                                                                                    |
| Authorization                                                                                                    | Global illumination                                                                                                    |
| About V-Ray                                                                                                    | Enable GI     Default                                                                                                    |
| Frame buffer                                                                                                    | Primary engine Brute force V                                                                                                    |
| Global switches                                                                                                    | Secondary engine Light cache 🔹                                                                                                    |
| IPR options                                                                                                    | * Brute force GI                                                                                                    |
| Image sampler (Antialiasing)                                                                                                    | Subdivs 8 💠 Per AA sample: 6/6 💡                                                                                                    |
| Image filter                                                                                                    | Bounces 3 + Per pixel: 6/60000                                                                                                    |
| Progressive image sampler                                                                                                    | ▼ Light cache                                                                                                    |
|                                                                                                    | Subdivs 1000 ± Default 2                                                                                                    |
| Environment                                                                                                    | Sample size 0.01 + Show calc, phase                                                                                                    |
| Color mapping                                                                                                    | ✓ Retrace 2.0 ≎ Use camera path                                                                                                    |
| · Camera                                                                                                    |                                                                                                    |
|                                                                                                    | Mode Single frame 🔹 Save                                                                                                    |
|                                                                                                    |                                                                                                    |
|                                                                                                    | Caustics                                                                                                    |
|                                                                                                    |                                                                                                    |
| 3 Render Setup: V-Ray Next, upd — 🗌 🗙                                                                                                    | 🍳 Render Setup: V-Ray Next, upd — 🗌 🗙                                                                                                    |
| Target: Production Rendering Mode 🔹                                                                                                    | Target: Production Rendering Mode 🔻                                                                                                    |
| Preset: No preset selected                                                                                                    | Preset: No preset selected                                                                                                    |
| Renderer: V-Ray Next, update 1.2 • Save File                                                                                                    | Renderer: V-Ray Next, update 1.2 🔹 Save File                                                                                                    |
| View to<br>Render: Quad 4 - Perspective                                                                                                    | View to<br>Render: Quad 4 - Perspective •                                                                                                    |
| Common V-Ray GI Settings Render Elements                                                                                                    | Common V-Ray GI Settings Render Elements                                                                                                    |
| Default displacement                                                                                                    |                                                                                                    |
|                                                                                                    | Render Elements                                                                                                    |
| ♥ Override Max's                                                                                                    | ▼ Render Elements III                                                                                                    |
| ✓ Override Max's     ?       Edge length     4.0     \$ px     Amount     1.0     \$                                                                                                    | Render Elements     Elements Active     Display Elements                                                                                                    |
| ✓ Override Max's     ?       Edge length     4.0     \$ px     Amount     1.0     \$       ✓ View-dependent     ✓ Tight bounds                                                                                                    | <ul> <li>▼ Render Elements</li> <li>■ Elements Active</li> <li>■ Display Elements</li> <li>Add Merge Delete</li> </ul>                                                                                                    |
| ✓ Override Max's     ?       Edge length     4.0     \$ px     Amount     1.0     \$       ✓ View-dependent     ✓ Tight bounds       ✓ Relative to bbox                                                                                                    | ▼ Render Elements       Image: Display Elements         ▲ Elements Active       ♥ Display Elements         Add       Merge         Delete       Name         Enabled       Filter       Type         Out       Out                                                                                                    |
| ✓ Override Max's     ?       Edge length     4.0     ‡ px     Amount     1.0     ‡       ✓ View-dependent     ✓ Tight bounds     ✓     ¥     ¥       ✓ Relative to bbox     ✓     ✓     ¥     ¥                                                                                                    | ▼ Render Elements       Image: Display Elements         ✓ Elements Active       ✓ Display Elements         Add       Merge         Delete       Name         Enabled       Filter         Type       Ou                                                                                                    |
| ✓ Override Max's     ?       Edge length     4.0     ÷ px       ✓ View-dependent     ✓ Tight bounds       ✓ Relative to bbox         ✓ System       ✓ Dynamic bucket splitting                                                                                                    | ▼ Render Elements       Image Image I  |
| ✓ Override Max's       ?         Edge length       4.0       ¢ px       Amount       1.0       ‡         ✓ View-dependent       ✓ Tight bounds       ✓       Tight bounds       ‡         ✓ System       ✓       Sequence triangulation       ✓       Default       ?         Sequence Triangulation       ✓       Division method       Size       ✓                                                                                                    | Render Elements       Image in the provided and image in the provided and image.         Name       Enabled       Filter       Type       Out                                                                                                    |
| ✓ Override Max's       ?         Edge length       4.0       ‡ px       Amount       1.0       ‡         ✓ View-dependent       ✓ Tight bounds       ✓       Tight bounds       ‡         ✓ New-dependent       ✓ Tight bounds       ✓       Tight bounds       ‡         ✓ System       ✓       ✓       Default       ?         ✓ Dynamic bucket splitting       Default       ?         Sequence       Triangulation       Division method       Size       ✓         Post effects rate       10       ‡ ✓ Autoswitch to effectsResult                                                                                                    | Render Elements       Image in the provided in the provided in the pro |
| * Override Max's       ?         Edge length       4.0       px       Amount       1.0       ‡         * View-dependent       * Tight bounds       *       Tight bounds       ‡         * Relative to bbox       *       Tight bounds       ‡       1.0       ‡         * System       #       #       #       #       #       #       #       #       #       #       #       #       #       #       #       #       #       #       #       #       #       #       #       #       #       #       #       #       #       #       #       #       #       #       #       #       #       #       #       #       #       #       #       #       #       #       #       #       #       #       #       #       #       #       #       #       #       #       #       #       #       #       #       #       #       #       #       #       #       #       #       #       #       #       #       #       #       #       #       #       #       #       #       #       #       #       #       #                                                                                                    | Render Elements       Display Elements         Add       Merge         Delete       Name         Enabled       Filter       Type         Ou                                                                                                    |
| ✓ Override Max's Edge length 4.0 ÷ px Amount 1.0 ÷ View-dependent ✓ Tight bounds     ✓ Tight bounds     ✓ Division method Size     ✓ Post effects rate 10                                                                                                    | Render Elements       Image: Display Elements         Add       Merge         Delete       Image: Delete         Name       Enabled       Filter       Type       Ou                                                                                                    |
| Image: Constraint of the stamp       Image: Constraint of the stamp       Image: Constrainton stamp       Image: Constraint of the stamp | <ul> <li>Render Elements</li> <li>Elements Active</li> <li>Display Elements</li> <li>Add Merge Delete</li> </ul> <ul> <li>Name</li> <li>Enabled</li> <li>Filter</li> <li>Type</li> <li>Ou</li> </ul> <ul> <li>Out</li> </ul>                                                                                                    |
| * Override Max's       ?         Edge length       4.0       px       Amount       1.0       ?         * View-dependent       * Tight bounds       *       Tight bounds       ?         * System       *       *       *       ?       ?         * Dynamic bucket splitting       Default       ?       ?         Sequence       Triangulation       Division method       Size       *         Post effects rate       10       *       * Autoswitch to effectsResult         Dyn mem limit, mb       *       * Use Embree       *         Frame stamp       V-Ray %vrayversion       file: %filename       fram         Distributed rendering       Settings       *                                                                                                    | Render Elements       Display Elements         Add       Merge         Delete       Name         Enabled       Filter       Type       Ou                                                                                                    |
| Image       V-raide Max's       ?         Edge length       4.0       + px       Amount       1.0       +         Image       Lefault       Image       Image       1.0       +         Image       Default       Image       Image       Image       1.0       +         Image       Default       Image       Image                                                                                                    | Render Elements       Display Elements         Add       Merge         Delete       Name         Enabled       Filter       Type       Ou                                                                                                    |
| Image       V-Ray       2         Edge length       4.0       ‡ px       Amount       1.0       ‡         Image       Vew-dependent       Image       Image       1.0       ‡         Image       Vew-dependent       Image       Image       1.0       ‡         Image       Vew-dependent       Image       Image       1.0       ‡         Image       Vew-dependent       Image       Image       1.0       ‡         Image       Image       Image       Image       Image       1.0       ‡         Image       Image                                                                                                    | Render Elements     Active     Display Elements     Add Merge Delete     Name     Enabled     Filter     Type     Ou                                                                                                    |

 In the V-Ray tab, open the Image sampler(Antialiasing) roll-out and toggle the Default/Advanced/Expert button. Note that there are different options accessible for each mode:

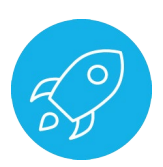

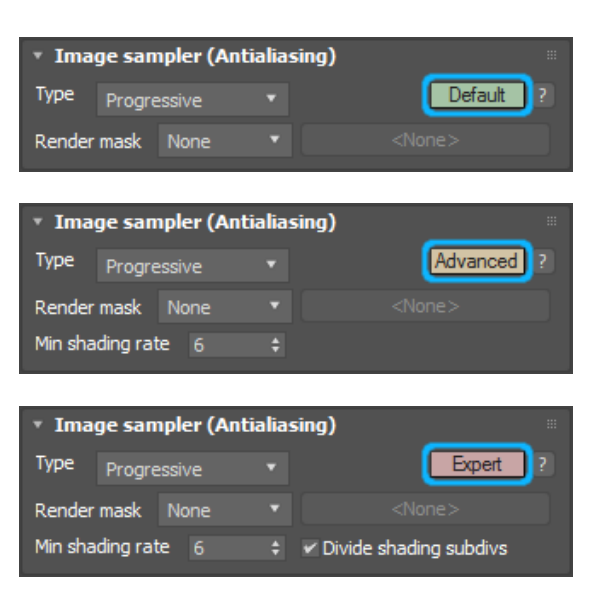

6. Examine the V-Ray Toolbar

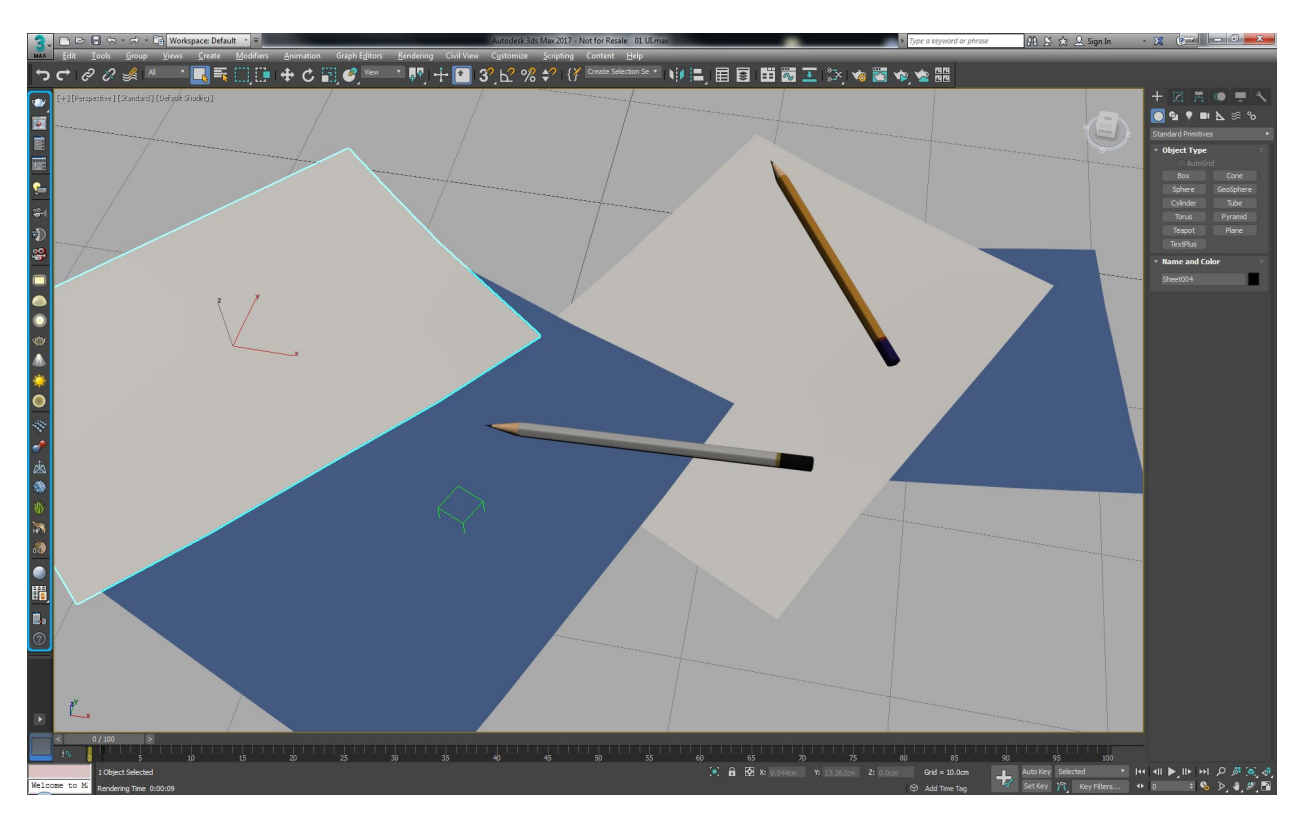

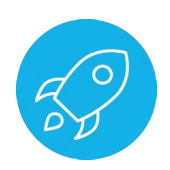

- 7. In the **V-Ray Toolbar** click on the **V-Ray Sphere Light** button and drag in the view port to create a sphere light:

8. Hit the Render Current Frame button and wait a few seconds for V-Ray to clear out the image:

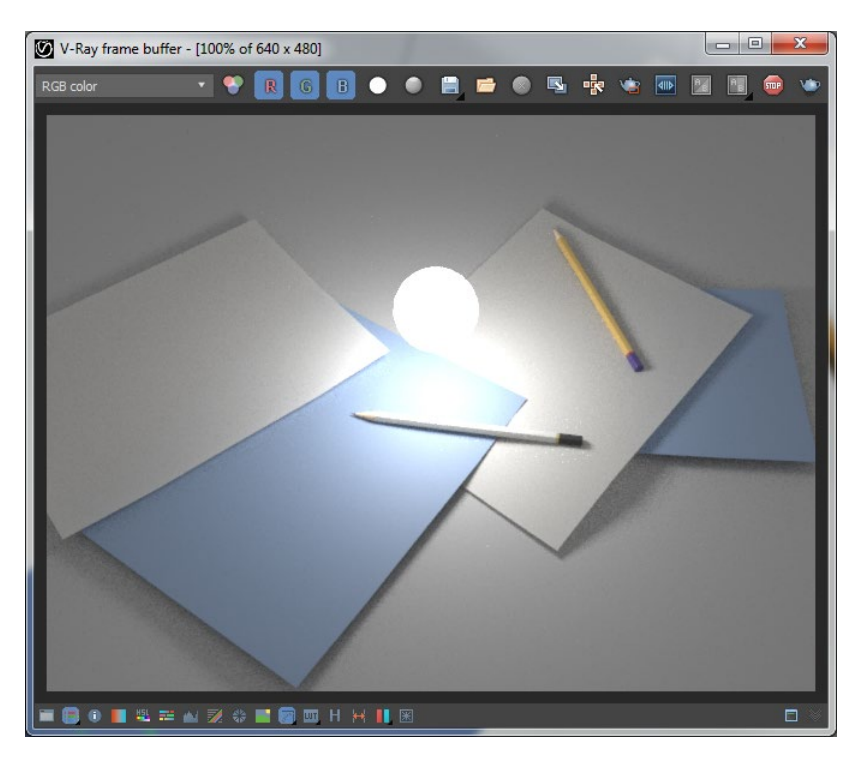

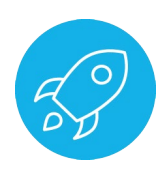

- V-Ray Light Lister

   Configuration

   General Settings All Lights

   Selected Lights

   Selected Lights

   Selected Lights

   Selected Lights

   Selected Lights

   Selected Lights

   Selected Lights

   Selected Lights

   Selected Lights

   V-Ray Lights

   Name

   Multiplier

   Color Temperature

   VitayLight001

   30.0 +

   SS00.0 +

   Befau...mage) \*

   8 +

   0.02cm +

   None \*

   VitayLight001

   30.0 +

   SS00.0 +

   Defau...mage) \*

   8 +

   0.02cm +

   None \*

   VitayLight001

   30.0 +

   SS00.0 +

   None \*

   VitayLight01
- 9. Open the V-Ray Light Lister by clicking its button in the V-Ray Tool Bar:

10. Note that VRayLight001 and change its Multiplier to 5:

| 3 V-Ray Light Lister              | 1            |                   |                | ~              |              |           |                  |           | -                |                  | ×    |
|-----------------------------------|--------------|-------------------|----------------|----------------|--------------|-----------|------------------|-----------|------------------|------------------|------|
| <ul> <li>Configuration</li> </ul> |              |                   |                |                |              |           |                  |           |                  |                  |      |
|                                   |              | General Settings  | 🔹 All Lights 🔵 | Selected Light | ts 🔵 Selecti | on Set:   |                  |           |                  | Refi             |      |
| ▼ Lights                          |              |                   |                |                |              |           |                  |           |                  |                  |      |
| V-Ray Lights<br>On Name           | Multiplier ( | Color Temperature | Units          | Shadows        | Subdivs i    | Bias Inv  | visible Skyliaht | Diff. Spe | c.Reflect.Caust. | subd. Wire Color | Text |
| VRayLight001                      | 5.0 +        | 6500.0 \$         | Defaumage)     |                | 8 \$         | 0.02cm \$ |                  |           | ✓ 1500           | •                |      |
|                                   |              |                   |                |                |              |           |                  |           |                  |                  |      |
|                                   |              |                   |                |                |              |           |                  |           |                  |                  |      |

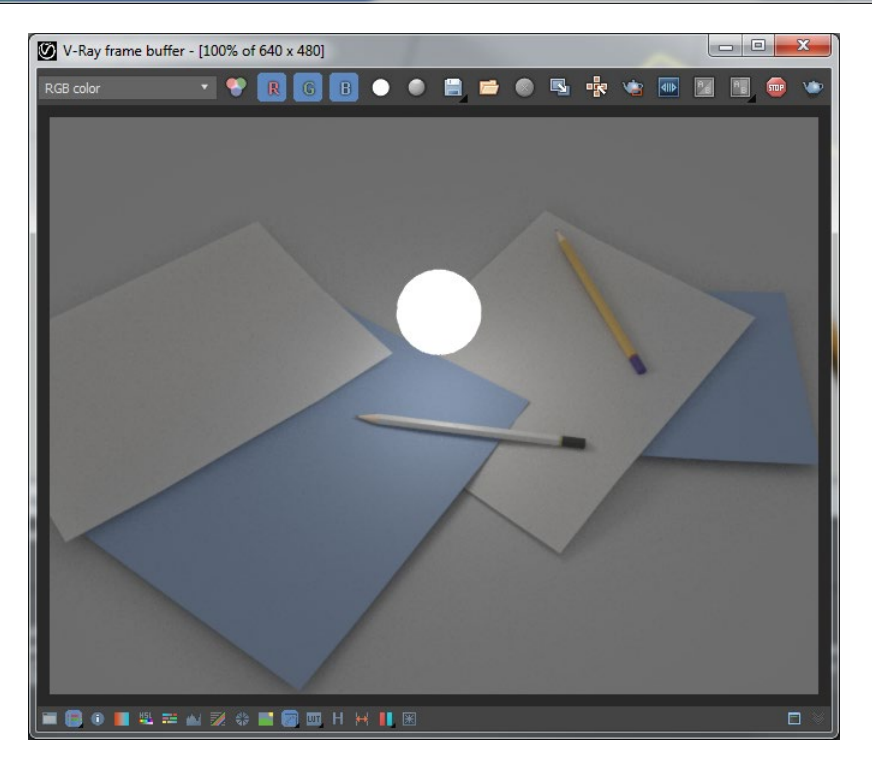

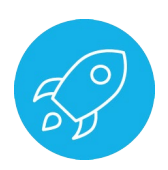

- 11. Close the V-Ray Frame Buffer and the V-Ray Light Lister
- 12. Click the **Render Current Frame** button again to see the changes that were just made to the light.
- 13. Open the V-Ray Quick Settings window by clicking on its button in the V-Ray Toolbar and examine the available options:

| •          | 3 V-Ray Quick Settings                  |
|------------|-----------------------------------------|
|            | چه کې کې کې                             |
| <b>G</b>   | Presets: Custom                         |
| <b>*</b>   | GI Quality: 0% Light bounces: 3 ‡       |
| -          | ·                                       |
| 2          | None    Settings Shading Quality: 0%    |
|            |                                         |
|            | ▼<br>Settings                           |
| $\bigcirc$ | AA Quality: 0% 25 ‡                     |
|            |                                         |
|            |                                         |
| *          | bucket Settings                         |
|            | Enable built-in frame butter     Render |

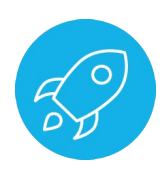

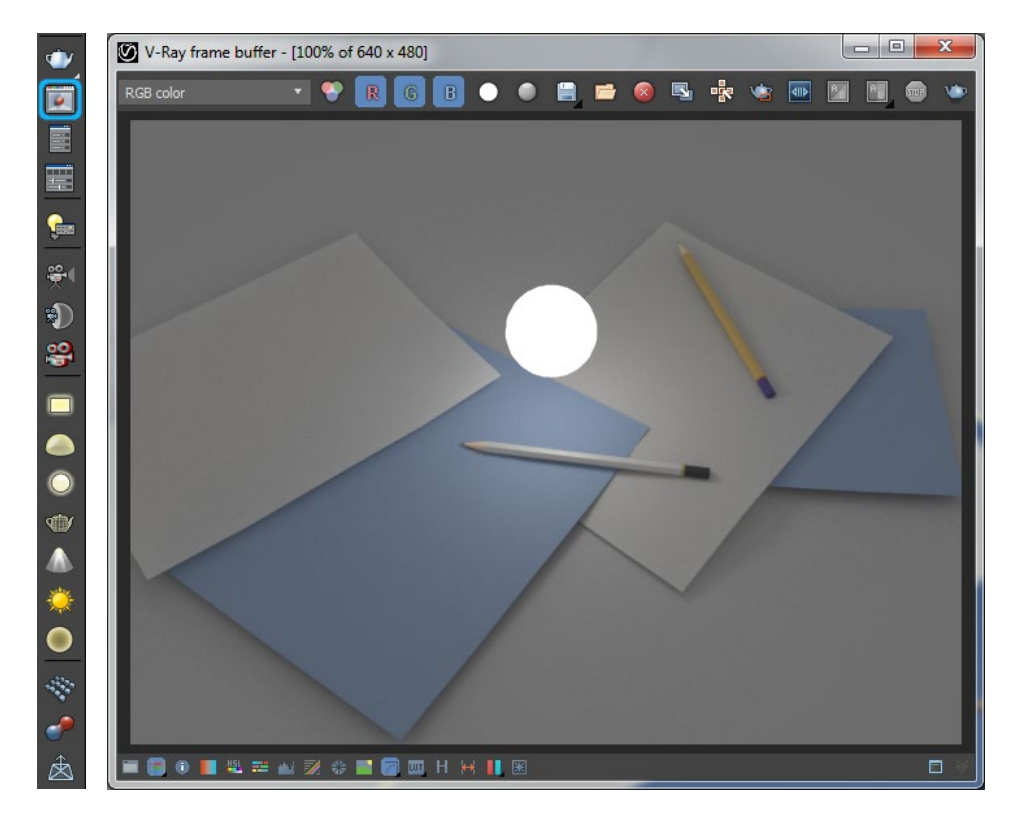

14. Click on the Last VFB button in the V-Ray Toolbar and examine the V-Ray Frame Buffer:

15. In the **Command Panel** examine the V-Ray components in **Geometry**, Lights and Helpers:

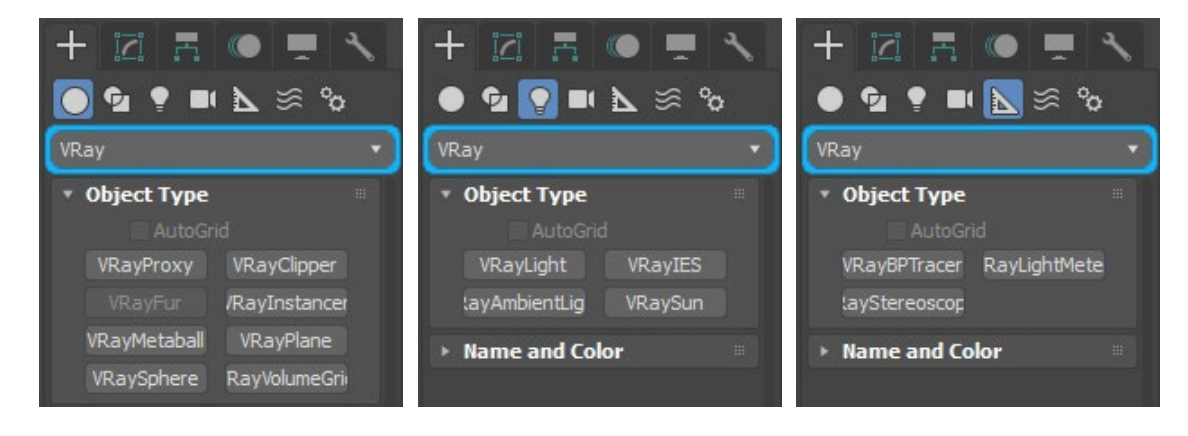

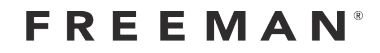

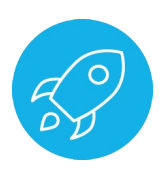

16. Open the Slate Material Editor

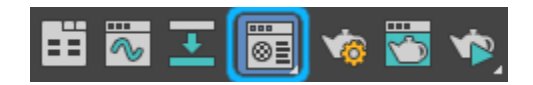

17. In the Material/Map Browser examine the V-Ray Materials and V-Ray Maps:

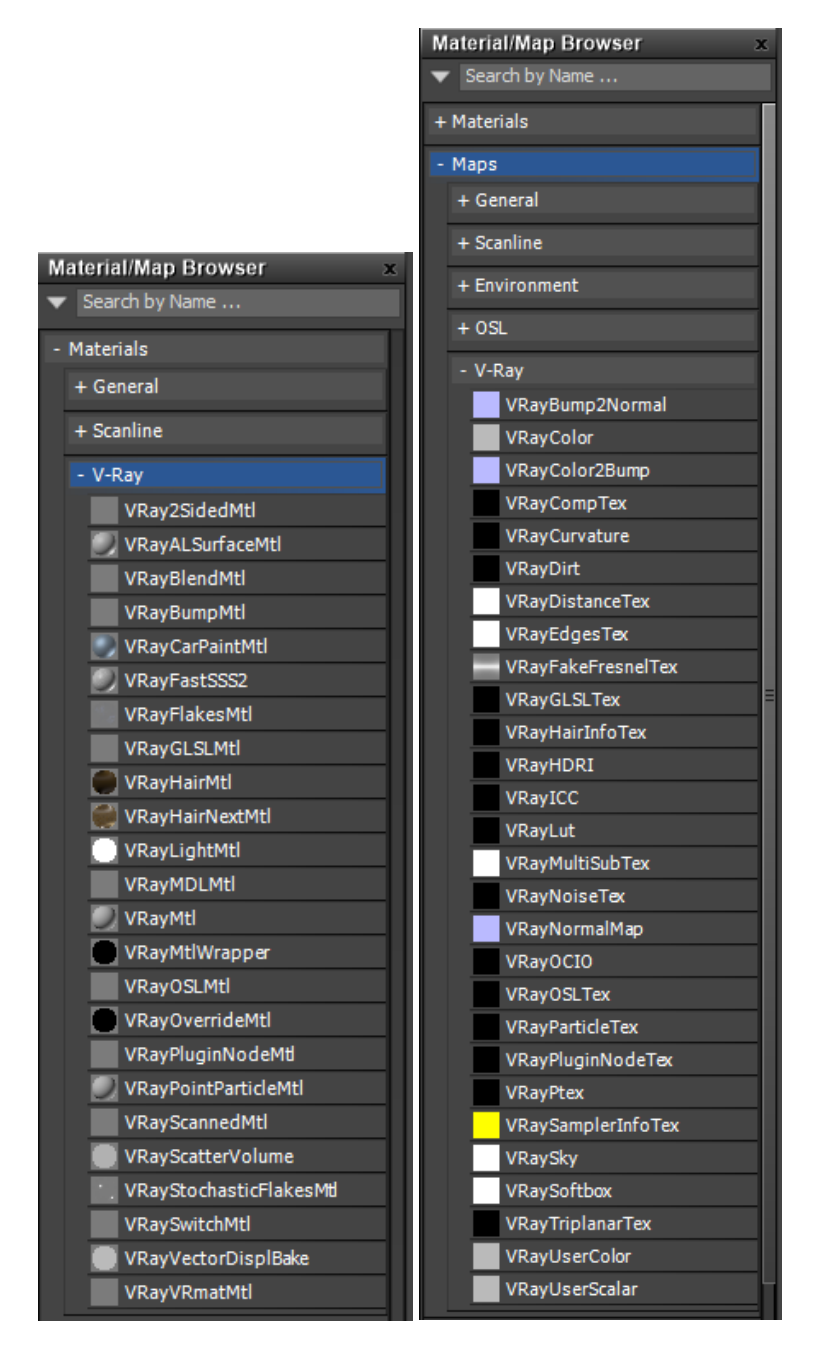

18. Right-click on one of the pencils and select **V-Ray properties** from the drop-down menu:

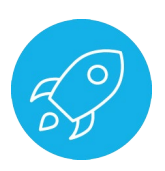

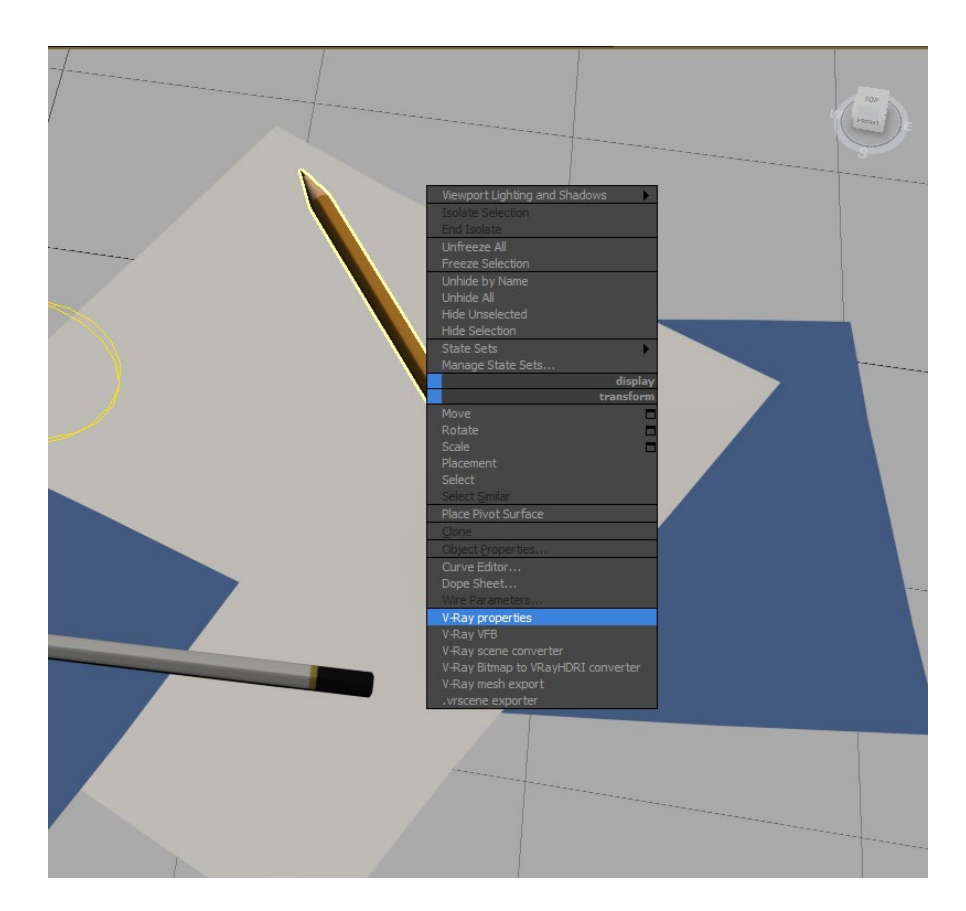

19. Examine the options in the V-Ray object properties window:

| 3 V-Ray object properties |                                            | ×                        |
|---------------------------|--------------------------------------------|--------------------------|
| Scene objects:            | Object properties                          | Matte properties         |
| Pencil                    | Use default moblur samples 🗵               | Matte object             |
| Pencil001<br>Plane001     | Motion blur samples 2 ‡                    | Matte for refl/refr      |
| Sheet                     | Moblur duration 1.0 ‡                      | Alpha contribution 1.0 💠 |
| Sheet001<br>Sheet004      | Velocity channel 1 *                       | Direct light             |
| Sheet006                  | Velocity chan mult 1.0                     | Shadows                  |
|                           |                                            | Affect alpha             |
|                           | 🖌 Generate GI 🛛 1.0 🗘                      | Color                    |
|                           | ✓ Receive GI 1.0 ‡                         | Brightness 1.0 ‡         |
|                           | GI surface ID 0 🗘                          | Reflection/Refraction/GI |
|                           | Raytraced SSS ID 0 🗘                       | Reflection amount 1.0 ‡  |
|                           | Subdivs multiplier 1.0 🗘                   | Refraction amount 1.0 ‡  |
|                           | ✓ Generate caustics                        | GI amount 1.0 💠          |
|                           | Receive caustics                           | No GI on other mattes    |
|                           | Caustics multiplier 1.0 +                  | Trace sets               |
|                           | Visible to GI                              | Defection such de        |
|                           | Visible in reflections                     | Reflection exclude       |
|                           | <ul> <li>Visible in refractions</li> </ul> | Refraction exclude       |
|                           | Gen render elements                        |                          |
| Selection sets:           | Ignore in RT Engine                        |                          |
| •                         | Geometry Default 🔻                         | Close                    |
|                           |                                            |                          |

20. Open the Environment and Effects window:

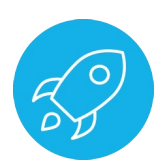

| 3.       |          |          | · (⇒ ·     | - Works     | pace: Defa | ult • Ŧ |               |                                 |                                                             | Autodesk 3d | ls Max 2017 - I      | Not for Resale        |          |
|----------|----------|----------|------------|-------------|------------|---------|---------------|---------------------------------|-------------------------------------------------------------|-------------|----------------------|-----------------------|----------|
|          |          | າ<br>ວຸ  | Group      | Views       |            |         | Graph Editors | Rendering                       | r Civil View                                                | Customize   | Scripting<br>Shift+Q | Content<br>eate Selec | F<br>cti |
| •        | [+][Pers | pective] | [Standard] | [Default Sh | ading ]    | · ,     |               | Rende<br>Open<br>Rende<br>Rende | r in the Cloud<br>Autodesk A360<br>r Setup<br>red Frame Wir | ) Gallery   | F10                  |                       | 7        |
|          |          |          |            |             |            |         | <br>          | State<br>Came                   | ets<br>a Sequencer                                          |             |                      |                       |          |
| <u>م</u> |          |          |            |             |            |         |               | Scene<br>Lighti                 | Converter<br>ng Analysis                                    |             |                      | •                     |          |
| ×<br>)   |          |          |            |             |            |         |               | Expos                           | ure Control                                                 |             | 0                    | A                     |          |
| <b>8</b> |          |          |            |             |            |         |               | Effect                          | i                                                           |             | 0                    |                       |          |
|          |          |          |            |             |            |         |               | Rende                           | r To Texture                                                |             | 0                    | 0                     |          |

| Environment and Effects               |                |
|---------------------------------------|----------------|
| Environment Effects                   |                |
| <ul> <li>Common Parameters</li> </ul> | # \]           |
| Background:                           |                |
| Color: Environment Map:               | Use Map        |
| Nor                                   | ne             |
| Global Lighting:                      |                |
| 1.0 \$                                | Ambient:       |
|                                       |                |
| <ul> <li>Exposure Control</li> </ul>  |                |
| <no control="" exposure=""></no>      |                |
| Active                                |                |
| Process Background                    |                |
| and Environment Maps                  |                |
|                                       | Render Preview |
| <ul> <li>Atmosphere</li> </ul>        |                |
| Effects:                              | Add            |
|                                       | Delete         |
|                                       | 🗸 Active       |
|                                       | Maria          |
|                                       | Move Up        |
|                                       |                |
| Name:                                 | Merge          |

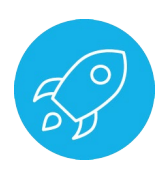

21. In the **Exposure Control** rollout click on the drop down menu and note that there is a **VRay Exposure Control** option available:

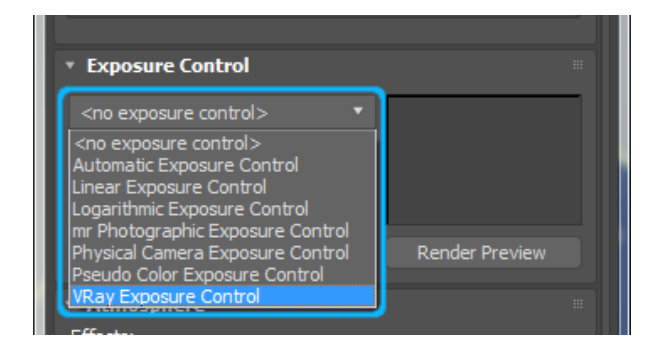

22. In the **Atmosphere** rollout click on the **Add...** button and note the V-Ray specific effects:

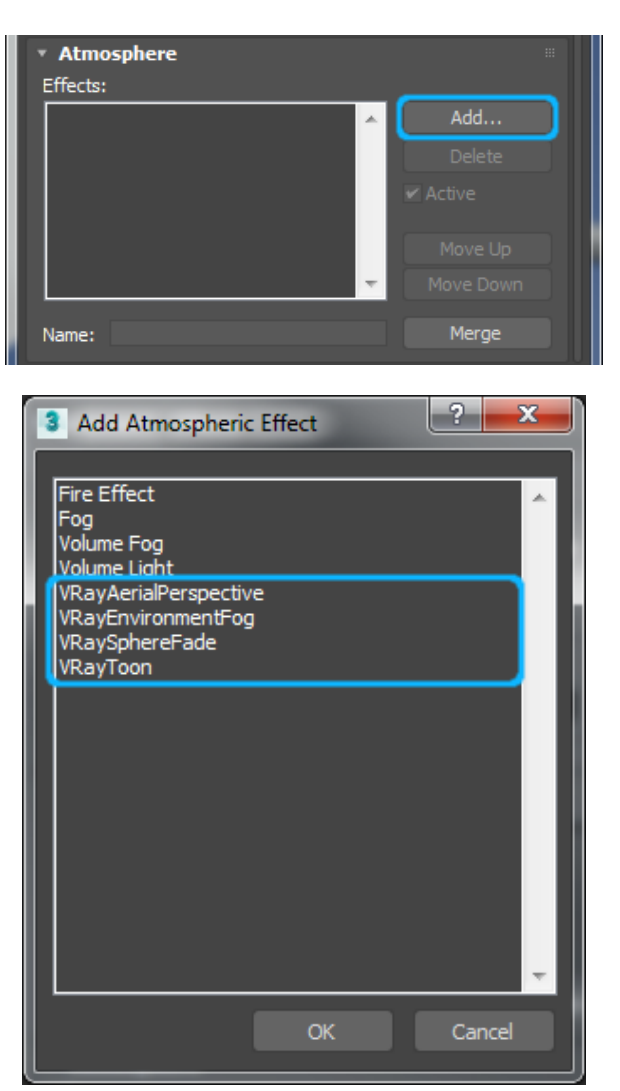